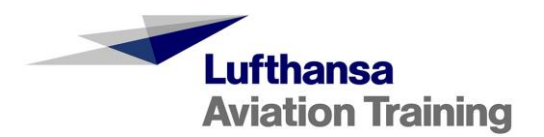

# Kundenhandbuch Hotelbuchungen in MySIM

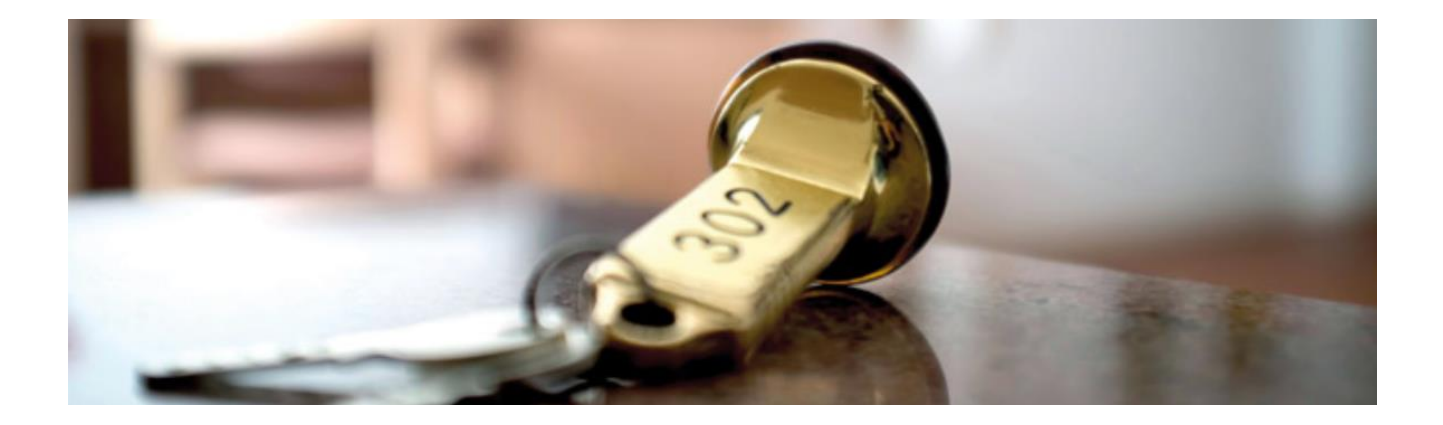

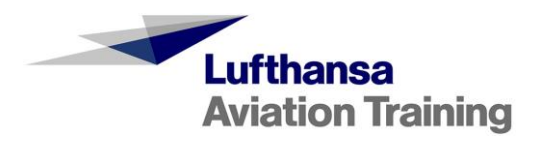

## Inhalt

| 1. | Hotelbuchungen in MySIM               | 3  |
|----|---------------------------------------|----|
| 2. | Buchungen anlegen – Neue Buchung      | 4  |
| 3. | Buchungen verwalten – Meine Buchungen | 7  |
|    | 3.1 Umbuchungen / Änderungen          | 10 |
|    | 3.2 Buchungen stornieren              | 11 |
|    | 3.3 Neues Angebot annehmen / ablehnen | 11 |
| 4. | Kontakt                               | 13 |

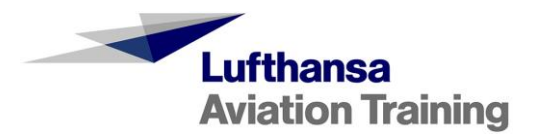

## 1. Hotelbuchungen in MySIM

Wir bieten Ihnen eine große Auswahl an Hotels verschiedener Kategorien an allen Standorten von Lufthansa Aviation Training zu vergünstigten Raten an.

In unserem neuen Hotelbuchungstool in MySIM können Sie Hotels online buchen und Ihre Buchungen verwalten und somit auch Stornierungen oder Umbuchungen durchführen. Das neue und moderne Buchungsverfahren ermöglicht Ihnen einen schnellen und reibungslosen Ablauf. Somit können Sie jederzeit flexibel Buchungen vornehmen und behalten den Überblick über alle getätigten Buchungen.

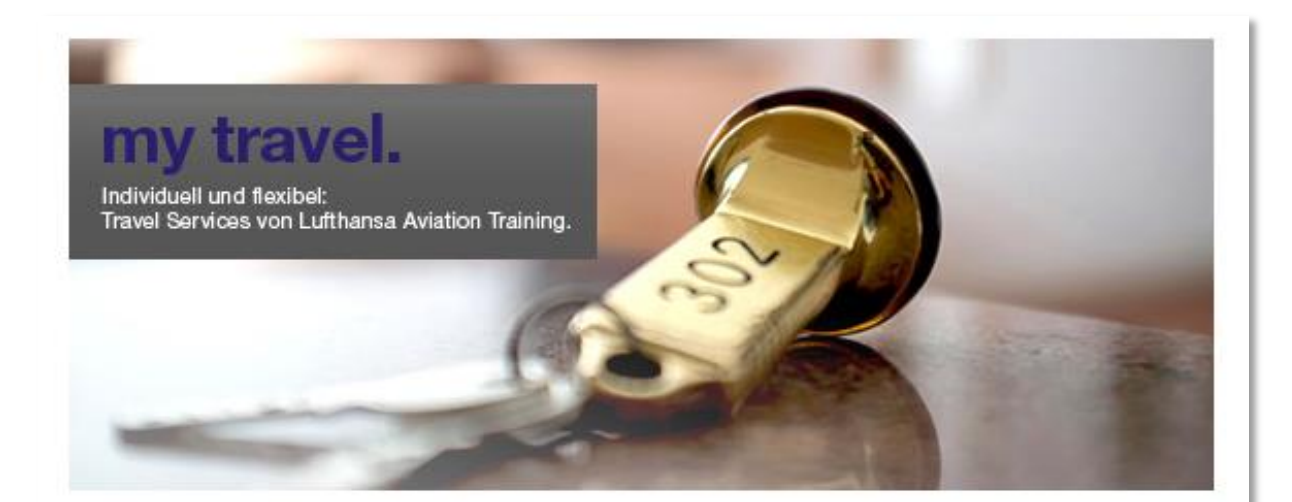

# Herzlich willkommen. In über 20 Hotels an 5 Standorten.

Damit das Training effizient und erfolgreich verlaufen kann, benötigen Ihre Mitarbeiter auch außerhalb der Trainingszeiten ein geeignetes Umfeld. Zuverlässige Qualitätsstandards, kurze Wege, WLAN-Zugang, individuelle Check-in-Zeiten und einen Gastgeberservice, der Wünsche erfüllt und zum Wohlfühlen einlädt. Wie schön, wenn sich das alles mit Ihren Anforderungen an gleichbleibend günstige Preise, hohe Planungssicherheit und einfache Buchung vereint. Unsere Partnerhotels bieten Ihnen genau das, was Sie und Ihre Mitarbeiter für einen erfolgreichen Trainingsaufenthalt benötigen.

Hier können Sie Ihr Hotel auswählen und Ihre Buchungen einsehen:

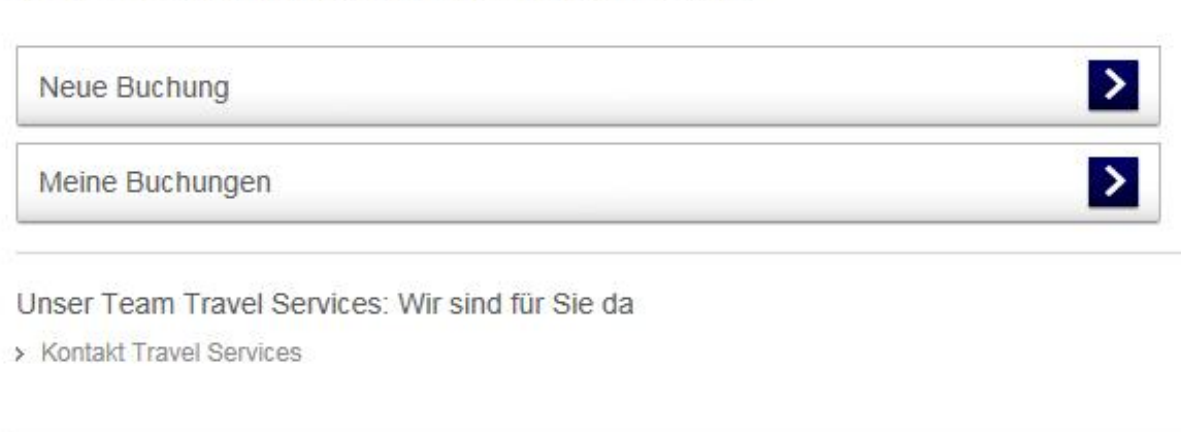

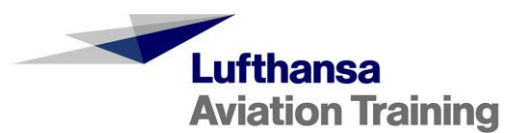

## 2. Buchungen anlegen – Neue Buchung

Unter "Neue Buchung" können Sie neue Hotelbuchungen anlegen.

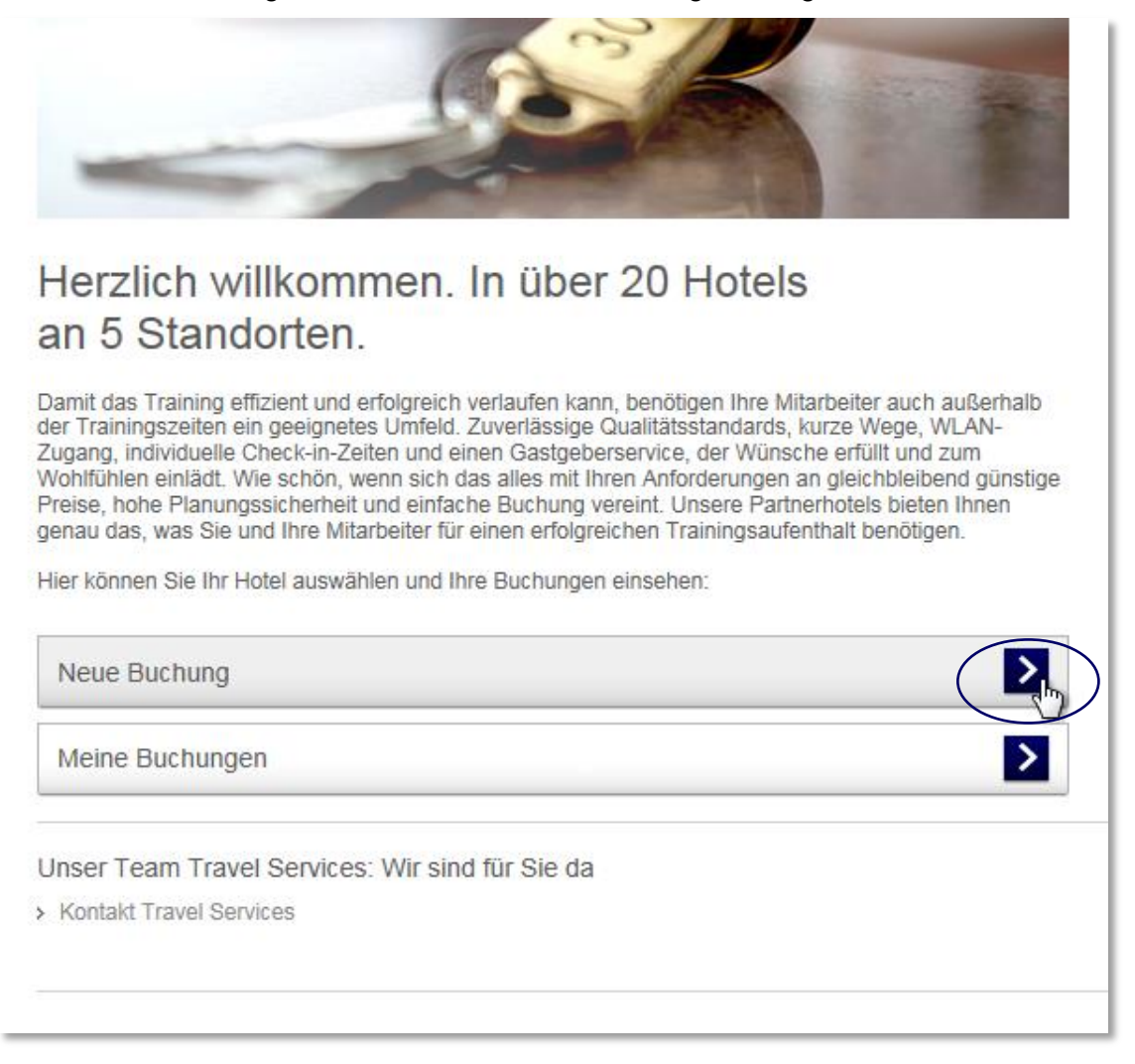

Wählen Sie den von Ihnen gewünschten Standort aus:

| Neue Buchung |   |
|--------------|---|
| Berlin       | > |
| München      | > |
| Frankfurt    |   |
| Essen        |   |
| Wien         | > |
|              |   |

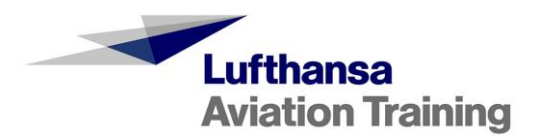

Nun können Sie aus unseren unterschiedlichen Partnerhotels verschiedener Kategorien Ihr gewünschtes Hotel auswählen.

| Neue Buchung<br>Hotel auswählen Anfrage                                                | vervollständigen                     | Anfrage abschicken                                                                                                    |
|----------------------------------------------------------------------------------------|--------------------------------------|----------------------------------------------------------------------------------------------------|
| Frankfurt                                                                              |                                      |                                                                                                    |
| Steigenberger Airport Hotel 🚖 🚖 🚖                                                      | Ansehen                              | € 124 Buchen                                                                                                    |
| Sheraton Frankfurt Airport Hotel & Conference<br>Center 🚖                              | Ansehen                              | € 125 Buchen                                                                                                    |
| InterContinental Frankfurt                                                             | Ansehen                              | Die hier angegebenen Preise<br>entsprechen der Vertragsrate mit                                                                           |
| Hilton Frankfurt Airport 🚖                                                             | Ansehen                              | LFT, vorbenammen venugbarken.                                                                                                    |
| balladins SUPERIOR Hotel Frankfurt Airport 🚖                                           | Ansehen                              | € 80 Buchen                                                                                                    |
| NH Frankfurt Rhein Main 📩                                                              | Ansehen                              | €90 Buchen                                                                                                    |
| NH Frankfurt Airport 🚖                                                                 | Ansehen                              | €92 Buchen                                                                                                    |
| Hilton Garden Inn Frankfurt Airport 🚖 🚖                                                | Ansehen                              | € 132 Buchen                                                                                                    |
| MEININGER Hotel Frankfurt/Main Airport 📩                                               | Ansehen                              | € 68 Buchen                                                                                                    |
| Preis pro Nacht und                                                                    | l Person inklusive Früh<br>Es gelten | stück und MwSt., vorbehaltlich Verfügbarkeit.<br>unsere Allgemeinen Geschäftsbedingungen.                                                 |
| Jnter "Ansehen" können Sie sich<br>einen ersten Eindruck von dem<br>Hotel verschaffen. | Unt<br>neu<br>gew<br>gela<br>Res     | er "Buchen" können Sie eine<br>le Buchungsanfrage für das<br>vünschte Hotel anlegen. Sie<br>angen nun in die<br>servierungsanfrage-Maske. |
| eigenberger Airport Hotel                                                              |                                      | *                                                                                                    |
| Unterschweinstiege 16<br>50549 Frankfurt - Germany<br>Fel: +49 (0)69 2601 20 02 288    |                                      |                                                                                                    |
| € 124<br>Buchen                                                                        | Hier fin<br>informa                  | den Sie nähere Hotel-<br>ationen.                                                                                                    |

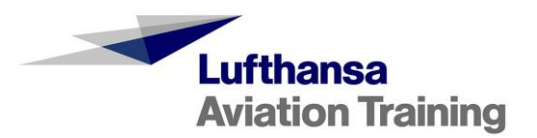

|                                                                     |                                                                                                    | Diese Daten werden automatisch<br>aus dem System befüllt, lediglich die<br>Telefonnummer wird manuell<br>eingetragen.                                                                                                    |
|---------------------------------------------------------------------|----------------------------------------------------------------------------------------------------|----------------------------------------------------------------------------------------------------|
| Hotel<br>Airline/Kunde<br>Standort<br>Hotel                         | l auswählen Anfrage vervoll ständigen<br>Referenznur<br>Ih<br>Frankfurt<br>Steigenberger Airport Hotel | Anfrage abschicken ummer : 10277-15-01-00TFC-11760 hre Kontaktdaten: lachname /orname /orname                                                                                                    |
| Trainingste<br>Titel Na<br>Herr V<br>Person hinzufüg<br>Spezielle A | eJa ONein<br>rilnehmer<br>achname Vorname Ankunftsdatum Abr<br>pen<br>nfragen                          | el: +<br>Bezahlung an LFT<br>Person stornieren<br>Hier entfernen Sie Personen aus<br>Ihrer Buchung.                                                                                                    |
| < Zurück                                                            | Es gelten unser                                                                                        | Lesen Sie unsere AGBs.                                                                                                    |
| Hier fügen S<br>Ihrer Buchu                                         | Sie weitere Personen<br>ing hinzu.<br>Hier gelangen Sie zum Überprüfen<br>Ihrer Reservierungsdaten.    | <ul> <li>Hier können Sie, falls nötig,<br/>besondere Wünsche eintragen. Ihre<br/>besonderen Wünsche werden, wenn<br/>möglich, von dem Hotel beachtet,<br/>können aber nicht garantiert werden.</li> <li>Nehmen Sie daher bitte keine<br/>Buchung vor, die abhängig von der<br/>Erfüllung Ihrer besonderen Wünsche<br/>ist.</li> </ul> |

Hier sehen Sie die Reservierungsanfrage-Maske:

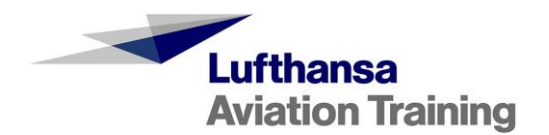

Nachdem Sie alle Daten eingefügt und überprüft haben, können Sie Ihre Buchung abschicken. Sie erhalten eine Bestätigungs-Mail von uns. Sobald das Hotel auf Ihre Buchungsanfrage geantwortet hat, werden Sie per Mail hierüber und ggf. über weitere Schritte informiert. Das Hotel kann folgendermaßen auf Ihre Buchungsanfrage antworten:

- Bestätigen
- Ablehnen, wenn nicht genügend Kapazitäten verfügbar sind
- Einen neuen Gesamtpreis vorschlagen, wenn die Vertragsrate nicht mehr verfügbar ist (z.B. während Messezeiten). Bei einem neuen Angebot müssen Sie dieses innerhalb einer Frist von 24 Stunden bearbeiten, ansonsten verfällt dieses und es kommt keine Buchung zustande.

## 3. Buchungen verwalten – Meine Buchungen

Unter "Meine Buchungen" erhalten Sie Einsicht in die Gesamtheit Ihrer Buchungen. Dort können Sie diese verwalten und bearbeiten.

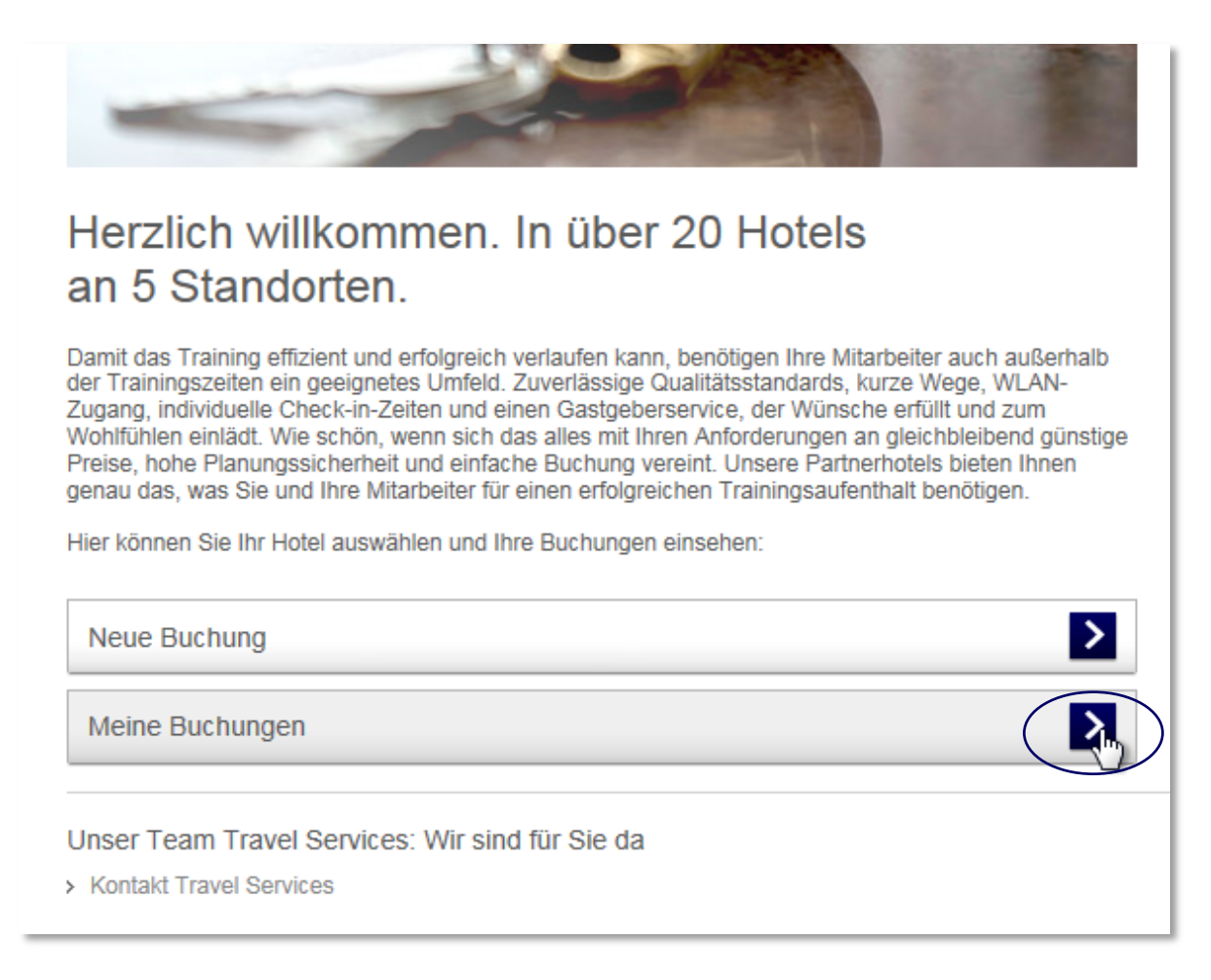

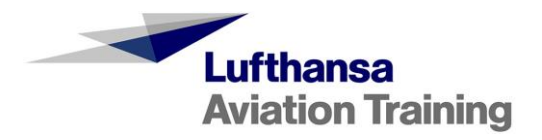

| Filter                                                                                                    | ter zurücksetzen              | ]                 |
|----------------------------------------------------------------------------------------------------|-------------------------------|-------------------|
|                                                                                                    |                               |                   |
| Status Hotel Referenznummer Reservierungsnumr                                                                                                    | mmer                          |                   |
| Alles auswählen - Alles auswählen + Alles auswählen +                                                                                                    | +                             |                   |
| Buchungsanfrage in Bearbeitung     Buchungsanfrage bestätigt     Anfrage abgelehnt     Umbuchungsanfrage     Steigenberger Hotel Am Kanzi                                                                                                   | Sie die                       |                   |
| O Umbuchungsanfrage abgelehnt O Steigenberger Hotel Berlin Möglichkoit die Buch                                                                                                    | hungon nach                   |                   |
| O Umbuchungsanfrage bestätigt                                                                                                    |                               |                   |
| Ostorniert OInterCityHotel Berlin-Brandenb                                                                                                    |                               | u                 |
| Opentahotel Berlin-Köpenick                                                                                                    | nit einen optimalen           |                   |
| O MEININGER Hotel Berlin Airport Uberblick zu erhalten                                                                                                    | n.                            |                   |
| C Leonardo Airport Hotel Berlin                                                                                                    |                               |                   |
| Sheraton Essen Hotel                                                                                                    |                               |                   |
| Sheraton Frankfurt Airport Hot                                                                                                    |                               |                   |
| O InterContinental Frankfurt                                                                                                    |                               |                   |
| Standort Name des Trainingsteilnehmers                                                                                                    |                               |                   |
| Alles auswählen + Alles auswählen +                                                                                                    |                               |                   |
| Ankunftsdatum Buchungsdatum Buchungsmonat Buchungszeitraum                                                                                                    | n                             |                   |
| Alles auswählen + Alles auswählen + Alles auswählen + Alles auswählen                                                                                                    | +                             |                   |
| Filte                                                                                                    | ter anwenden                  |                   |
| Referenznummer Reservierungsnummer<br>Trainingsteilnehmers Buchungsdatum Hotel Check-In Check-Out Gesamtpreis Si                                                                                                    | Status                        | ,                 |
| 10231-16-10-<br>00ABR-16244         Herr Michael Müller         04.10.2016         Ricardas Test<br>Hotel         16.12.2016         18.12.2016         € 88,00         Buch<br>Bear                                                        | chungsanfrage in<br>arbeitung | <b>1</b> 4        |
| Frau Sabine Müller 04.10.2016 Ricardas Test 16.12.2016 € 88,00 Umb                                                                                                    | nbuchungsanfrage              |                   |
|                                                                                                    | P                             | <u> </u>          |
| 10231-16-10-<br>00APP 16041         22522         Herr Gregor Schmidt         04.10.2016         Ricardas Test         14.12.2016         18.12.2016         € 200,00         Neur<br>hoth                                                  | ues Angebot                   |                   |
|                                                                                                    | D.                            | <u> </u>          |
| 10231-16-10-<br>004.08,16240         123123         Frau Anna Schmitt         04.10.2016         Ricardas Test         14.12.2016         16.12.2016         € 88,00         Buch                                                           | chungsanfrage                 |                   |
|                                                                                                    | P                             | <u> </u>          |
| 123123       Herr Ben Schmitt       04.10.2016       Ricardas Test       14.12.2016       21.12.2016       € 308,00       Umb         Hotel       13.12.2016       52,00       € 308,00       Umb                                           | nbuchungsanfrage              | <del>ت</del> ک    |
| 123123       Frau Claudia Schmitt       04.10.2016       Ricardas Test       12.12.2016       13.12.2016       € 44,00       Umb         Herr Kai Schmitt       Hotel       Hotel       12.12.2016       13.12.2016       € 44,00       Umb | nbuchungsanfrage              | <del>ن</del> ا (۲ |

## Sie haben einen Überblick über alle Buchungen, sortiert nach der Referenznummer.

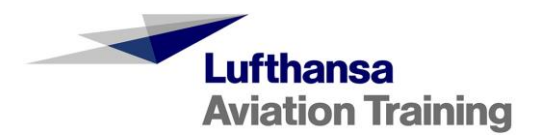

Alle getätigten Buchungen können eingesehen und von Ihnen bearbeitet oder storniert werden. Dies kann über die Icons, die sich rechts neben den einzelnen Buchungen befinden, vollzogen werden.

| 10231-16-10-<br>00ABR-16241 | 22522  | Herr Gregor Schmidt                      | 04.10.2016 | Ricardas Test<br>Hotel | 14.12.2016               | 18.12.2016 | € 200,00             | Neues Angebot<br>bestätigt   | ₽ <b>∕</b> ≣4  |
|-----------------------------|--------|------------------------------------------|------------|------------------------|--------------------------|------------|----------------------|------------------------------|----------------|
| 10231-16-10-<br>00ABR-16240 | 123123 | Frau Anna Schmitt                        | 04.10.2016 | Ricardas Test<br>Hotel | 14.12.2016               | 16.12.2016 | € 88,00              | Buchungsanfrage<br>bestätigt | ₽ <b>/</b> ₩\$ |
|                             | 123123 | Herr Ben Schmitt                         | 04.10.2016 | Ricardas Test<br>Hotel | 14.12.2016<br>13.12.2016 | 21.12.2016 | € 308,00<br>€ 352,00 | Umbuchungsanfrage            | Pring          |
|                             | 123123 | Frau Claudia Schmitt<br>Herr Kai Schmitt | 04.10.2016 | Ricardas Test<br>Hotel | 12.12.2016               | 13.12.2016 | € 44,00              | Umbuchungsanfrage            | ₽ <b>₽</b> ₩   |
|                             |        |                                          |            |                        |                          |            |                      |                              | U              |

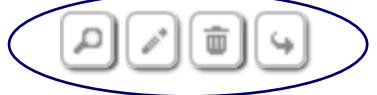

- Lupe: Hier können Sie sich die Einzelheiten der Buchung ansehen.
- Stift: Hier können Sie eine Buchung bearbeiten und Umbuchungen vornehmen.

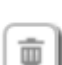

- Mülleimer: Hier können Sie eine Buchung stornieren.
- Pfeil: Hier können Sie den Datensatz einer Buchung übernehmen. Hierbei sollten Sie auf Doppelbuchungen achten und ggf. nicht mehr benötigte Buchungen stornieren.

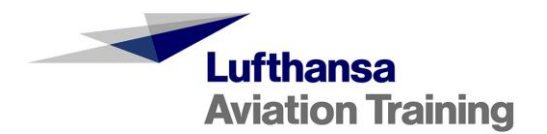

## 3.1 Umbuchungen / Änderungen

Um eine Umbuchung / Änderung einer getätigten Buchung im Menüpunkt "Meine Buchungen" durchzuführen, begeben Sie sich auf das Stift-Symbol neben der entsprechenden Buchung.

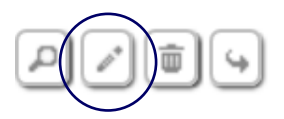

Mit dem Stift-Icon gelangen Sie in die Einzelheiten Ihrer Buchung und können Änderungen bezüglich Name, Anreise- oder Abreisedaten ausführen und Ihre Umbuchungsanfrage an das Hotel senden.

Ihre Änderungen werden zur besseren Übersichtlichkeit blau markiert.

| Airline/Kunde<br>Standort<br>Hotel<br>Frühstück<br>Vertragrate pro | Ja<br>Nacht €44,00 |         |            |            |             |                   |
|--------------------------------------------------------------------|--------------------|---------|------------|------------|-------------|-------------------|
| Trainingst                                                         | eilnehmer          |         |            |            |             |                   |
| Titel                                                              | Nachname           | Vorname | Check-In   | Check-Out  | Gesamtpreis | Status            |
| Herr 🗸                                                             | Schmitt            | Ben     | 13.12.2016 | 21.12.2016 | € 308,00    | Umbuchungsanfrage |
| Spezielle /                                                        | Anfragen           |         |            |            |             |                   |
|                                                                    |                    | $\sim$  |            |            |             |                   |
|                                                                    |                    |         |            |            |             |                   |
| < Zurück                                                           | Senden             | >       |            |            |             |                   |

Im Menüpunkt "Meine Buchungen" sehen Sie unter der Lupe das aktuell bestätigte Datum, unter dem Stift sehen Sie Ihr abgeändertes Datum. Wird das Umbuchungsdatum von dem Hotel bestätigt sehen Sie in beiden Ansichten das von Ihnen zuletzt gewünschte und bestätigte Datum. Die Umbuchungsanfrage wird an das Hotel gesendet und Sie bekommen eine Bearbeitungs-Mail. Sobald das Hotel Ihre Umbuchungsanfrage bearbeitet hat, werden Sie in einer Mail hierüber informiert.

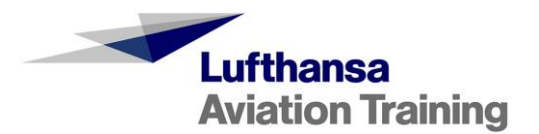

Das Hotel kann folgendermaßen auf Ihre Buchungsanfrage antworten:

- Bestätigen
- Ablehnen, wenn nicht genügend Kapazitäten verfügbar sind (z.B. wenn der Buchungszeitraum sich geändert hat)
- Einen neuen Preis vorschlagen, wenn der Preis zu vereinbarten Konditionen nicht mehr verfügbar ist (z.B. während Messezeiten). Bei einem neuen Angebot müssen Sie dieses innerhalb einer Frist von 24 Stunden bearbeiten, ansonsten verfällt dieses und es kommt keine Buchung zustande.

### 3.2 Buchungen stornieren

Um eine getätigte Buchung zu stornieren, begeben Sie sich in das Menü "Meine Buchungen". Hier sehen Sie ihre Buchungen und können Stornierungen mit dem Mülleimer-Symbol rechts neben der entsprechenden Buchung ausführen.

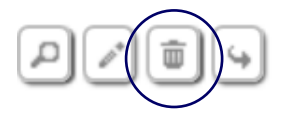

Nachdem Sie Ihre Aktion nochmals bestätigt haben, wird die Stornierung durchgeführt und Sie bekommen eine Mail zugesendet. Die Stornierung wird mit sofortiger Wirkung vollzogen. Sie benötigen hierzu keine Bestätigung des Hotels.

Wird eine Stornierung notwendig, so liegt es in Ihrer Verantwortung, diese über das Onlinebuchungstool vorzunehmen. Um Stornokosten zu vermeiden, sollten Stornierungen bis 16:00 Uhr des Anreisetages vorgenommen werden. Kosten, die möglicherweise durch eine Stornierung entstehen, sind von Ihnen nach Rechnungsstellung zu begleichen.

In der Übersicht "Meine Buchungen" wird Ihnen die Buchung nun mit dem Status "storniert" angezeigt.

### 3.3 Neues Angebot annehmen / ablehnen

Wenn das Hotel zu dem von Ihnen gewünschten Zeitraum keine Kapazitäten zu der Vertragsrate hat (z.B. während Messezeiten), kann das Hotel Ihnen einen neuen Gesamtpreis anbieten. Sie werden hierüber per Mail informiert. Sie müssen auf das neue Angebot **innerhalb von 24 Stunden antworten**, ansonsten verfällt dieses und es kommt keine Buchung zustande. In der Übersicht "Meine Buchungen" wird Ihnen die Buchung dann mit dem Status "Neues Angebot verfallen" angezeigt.

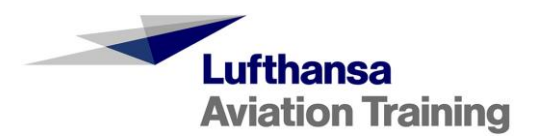

Über den Link in Ihrer Mail gelangen Sie sofort in Ihre Buchung oder Sie sehen in Ihrer Buchungsübersicht unter "Meine Buchungen" ein gelb hinterlegtes Symbol, das Sie auf die Bearbeitung aufmerksam macht.

| Referenznummer                                                        | Reservierungsnummer | Name des<br>Trainingsteilnehmers | Buchungsdatum | Hotel                  | Check-In   | Check-Out            | Gesamtpreis                 | Status                   |         |
|-----------------------------------------------------------------------|---------------------|----------------------------------|---------------|------------------------|------------|----------------------|-----------------------------|--------------------------|---------|
| 10231-16-10-<br>00ABR-16241                                           |                     | Herr Gregor Schmidt              | 04.10.2016    | Ricardas Test<br>Hotel | 14.12.2016 | 18.12.2016           | € 176,00<br>€ <b>200,00</b> | Neues Angebot            |         |
| Nach dem                                                              | Klick auf das       | Symbol 🦲                         | können        | Sie das r              | neue Ai    | ngebot               | akzeptiere                  | en oder able             | hnen.   |
| Airline/Kunde<br>Standort<br>Hotel<br>Frühstück<br>Vertragrate pro Na | Ja<br>cht €44,00    |                                  |               |                        |            |                      |                             |                          |         |
| Trainingsteil                                                         | nehmer              |                                  |               |                        |            |                      |                             |                          |         |
| Titel N                                                               | achname             | Vorname                          | Check-In      | Check-C                | Dut        | Gesamtprei           | s Status                    |                          |         |
| Herr 🗸                                                                | Schmidt             | Gregor                           | 14.12.2016    | 18.12.2                | 2016       | € 176,00<br>€ 200,00 | Neues C                     | Akzeptieren OA           | blehnen |
|                                                                       |                     |                                  | Г             |                        |            |                      | _                           | <b>\</b>                 |         |
| Spezielle An                                                          | fragen              |                                  |               |                        | Hi<br>ak   | er könn<br>zeptier   | en Sie da<br>en oder al     | is neue Ange<br>blehnen. | ebot    |
|                                                                       |                     |                                  | ↓ ↓           |                        |            |                      |                             |                          |         |
|                                                                       |                     | $\sim$                           | ŀ             | lier sehe              | n Sie d    | len neu              | en                          |                          |         |
|                                                                       |                     |                                  | 0             | Gesamtpi               | reis bla   | u marki              | ert.                        |                          |         |
| < Zurück                                                              |                     |                                  |               |                        |            |                      |                             |                          |         |

- Wenn Sie den neu angebotenen Gesamtpreis akzeptieren, erhalten Sie nochmals eine Antwort des Hotels per Mail mit der Reservierungsnummer.
- Lehnen Sie das neue Angebot ab, kommt keine Buchung zustande.
- Reagieren Sie nicht innerhalb der Frist von 24 Stunden, verfällt das neue Angebot und es kommt keine Buchung zustande.

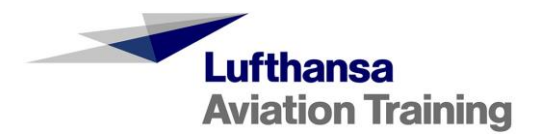

## 4. Kontakt

Sollten Sie noch weitere Fragen haben, steht Ihnen unser Travel Services Team gerne zur Verfügung.

Travel Services Tel.: +49 (0)69 696-93750 E-mail: travelservices@lat.dlh.de